## GoogleChromeの場合

(1)ブラウザの右上にある[GoogleChromeの設定(
) ]をクリックし、表示された一覧の[設定]をクリックします。

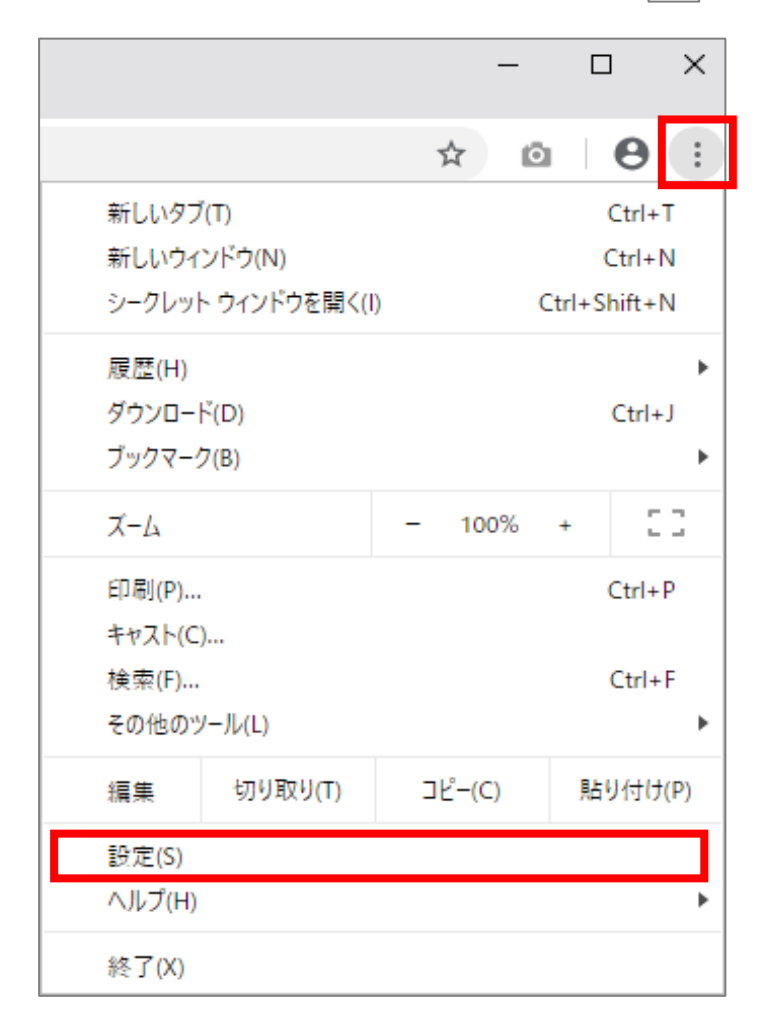

(2) 画面を下にスクロールし、[詳細設定]をクリックします。

| ✿ 設定                                             | × +                                  |          | – 🗆 X   |
|--------------------------------------------------|--------------------------------------|----------|---------|
| $\leftrightarrow$ $\rightarrow$ C $\odot$ Chrome | chrome://settings                    |          | ☆ @ ⊖ : |
| ☰ 設定                                             | Q, 設定項目を検索                           |          |         |
|                                                  | ブックマークバーを表示する                        |          | ^       |
|                                                  | フォントサイズ                              | 中(推奨) 👻  |         |
|                                                  | フォントをカスタマイズ                          | •        |         |
|                                                  | ページのズーム                              | 100% 👻   |         |
|                                                  | 検索エンジン                               |          |         |
|                                                  | アドレスバーで使用される検索エンジン                   | Google 👻 |         |
|                                                  | 検索エンジンの管理                            | Þ        |         |
|                                                  | 既定のブラウザ                              |          |         |
|                                                  | 既定のブラウザ<br>Google Chrome を既定のブラウザにする | デフォルトに設定 |         |
|                                                  | 起動時                                  |          |         |

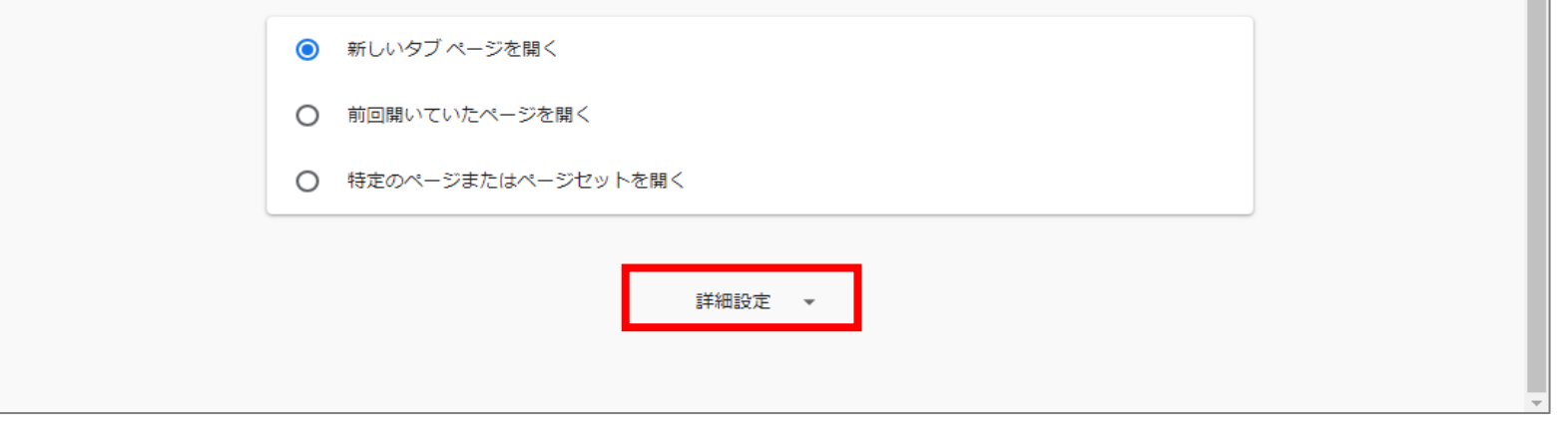

## (3) [コンテンツの設定]をクリックします。

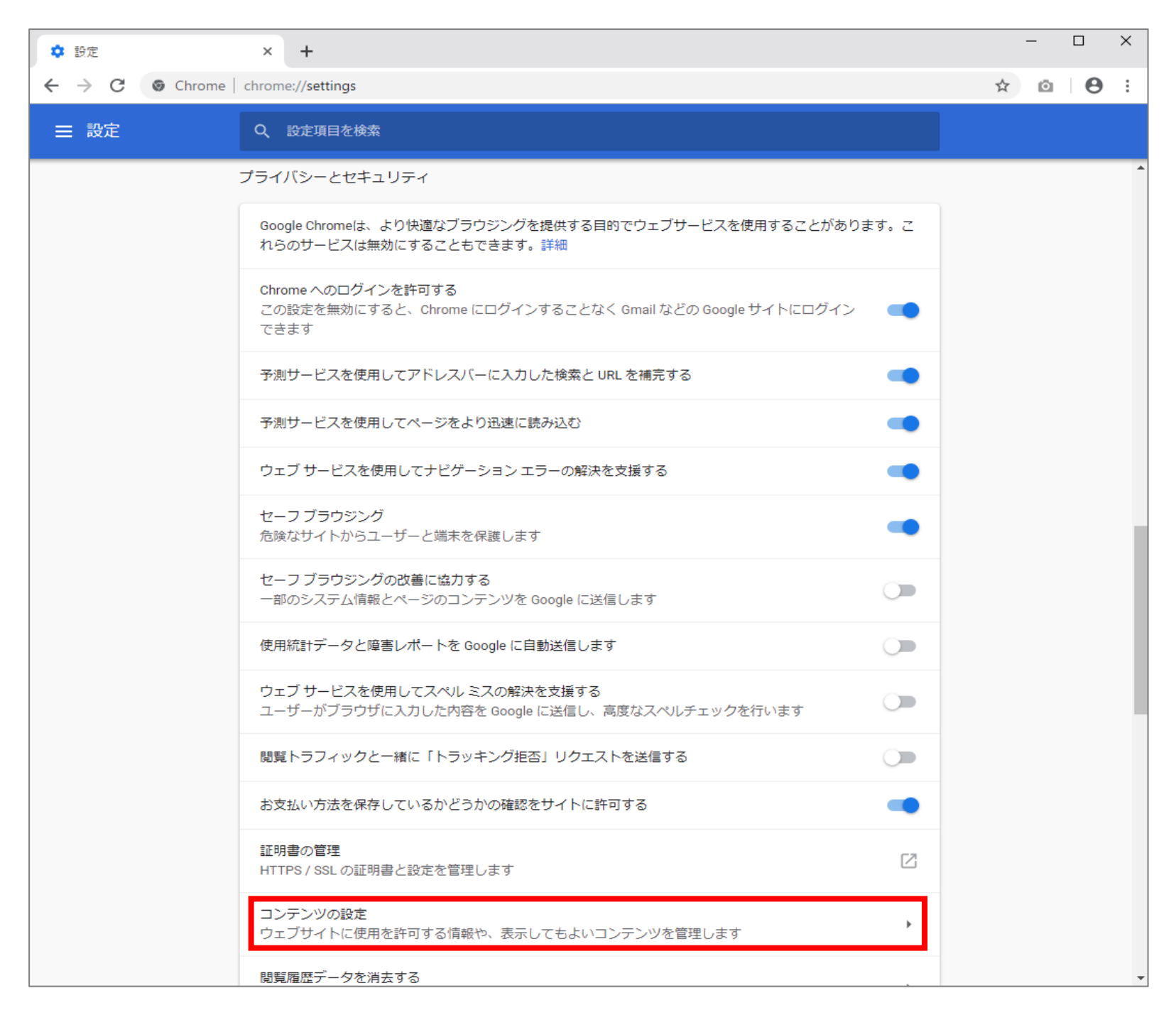

(4) [Cookie]をクリックします。

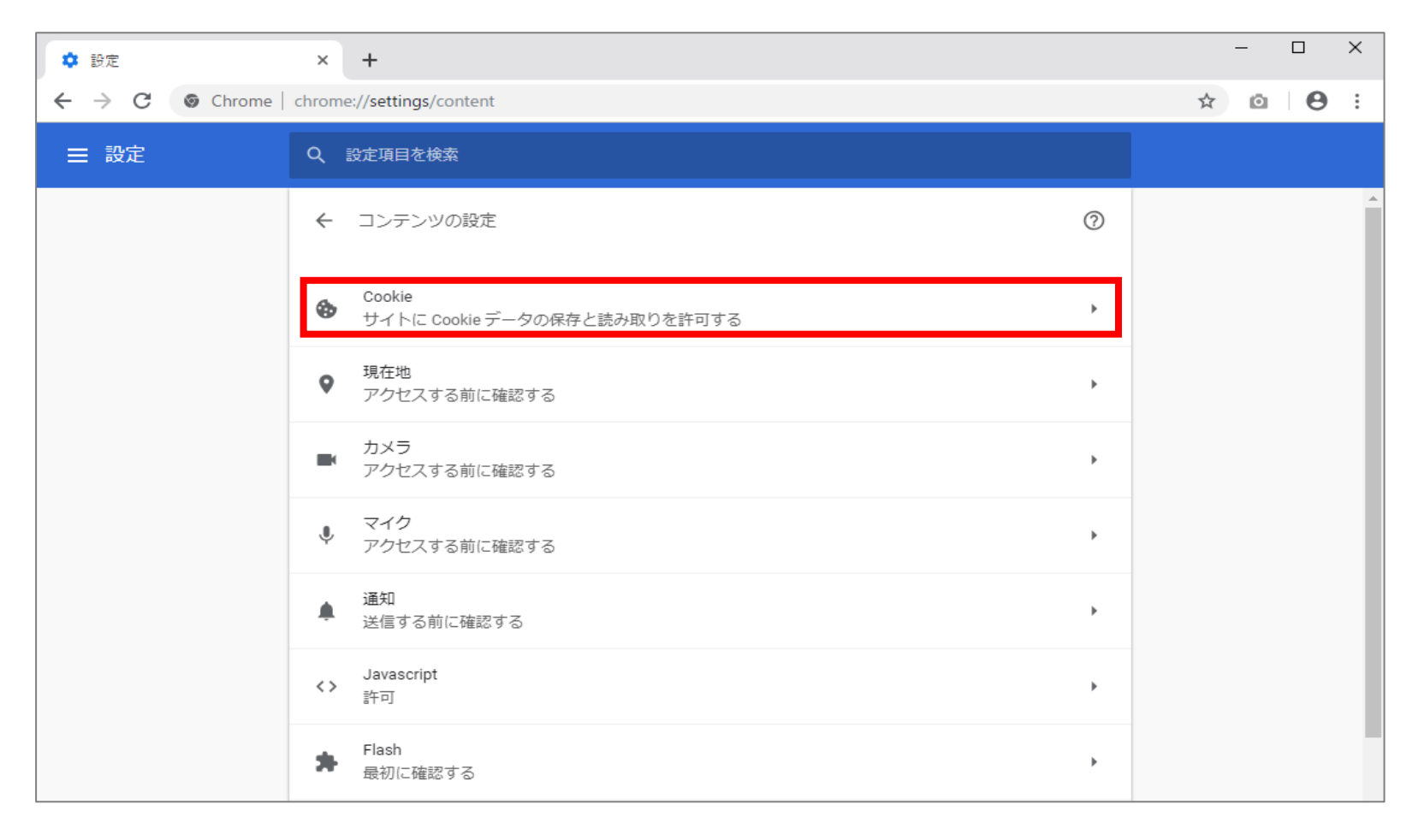

(5) [サイトにCookieデータの保存と読み取りを許可する]を[オン]にします。

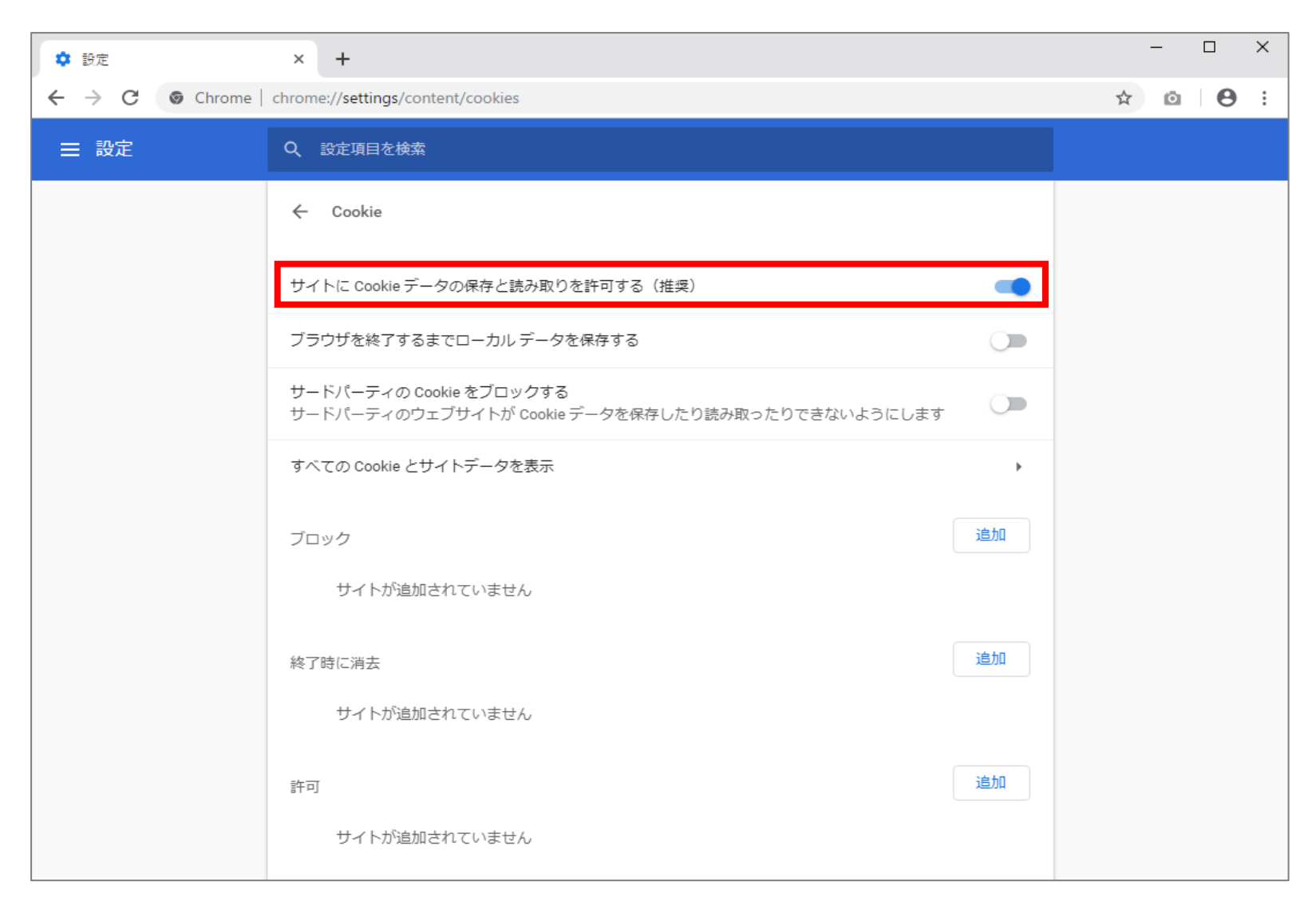